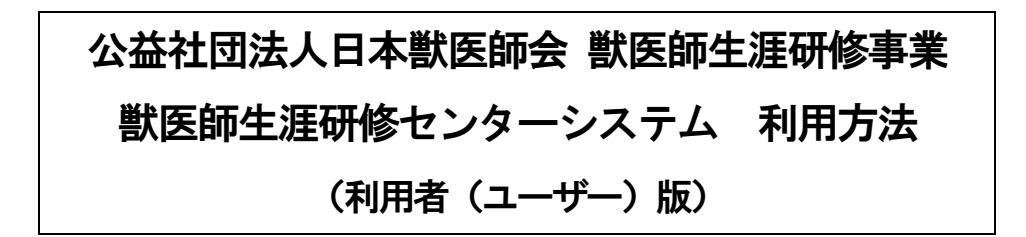

## 〇 センターシステムへのログイン方法

ユーザ ID (アカウント) とパスワードを入力してシステムにログインしてください。

| ユーザ名(アカウント)     |      |
|-----------------|------|
| パスワード           | ログオン |
|                 | 言語:  |
| ※パスワードを忘れた方はこちら |      |

※ 注意!

ユーザ名(アカウント)とパスワードは「半角」で入力してください。 (キーボード左上の「半角/全角」キーを押して、入力がアルファベット「A」の表示になっていることをご確認ください。) 「全角(ひらがな入力)」で入力した場合、認証することができません。

## ○ システムの終了方法

システムの利用終了時には、必ず画面右上のアイコンから「ログオフ」を選択して終了してください。

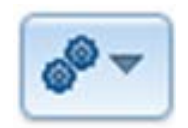

# 〇 パスワードの変更

| -==× |                                                                    | •• • |
|------|--------------------------------------------------------------------|------|
|      | パスワードの有効期限が切れています。パスワードの変更を行ってください。パスワードを変更するまでは、操作が制限される可能性があります。 |      |
| 共通処理 |                                                                    | 1    |
| パスワー | - ド変更                                                              |      |
|      |                                                                    |      |
|      |                                                                    |      |
|      |                                                                    |      |

初めてのログインにあたってパスワードの変更が求められますので、まずパスワードの変更を行ってください。 (「…有効期限が切れています。…」のメッセージが表示されます。「パスワード変更」からお入りいただき、利用しやすいパス ワードにご変更ください。)

## 0「サービス」 メニュー

#### ① プログラム (講習会・研修会等) 受講状況の登録

- ・受講したプログラム(講習会・研修会等)の受講状況の登録を行うことができます。
- ・受講したプログラムの「プログラム番号」を検索して「プログラム認証 ID」を入力することにより、受講状況を登録することができます。

| プログラ | ь | (講         | 習会 | ·研 |
|------|---|------------|----|----|
| 修会等) | 受 | <b>満</b> 状 | 況の | 登録 |

| プログラム受講状況新規登録        |                   | \$ <sup>0</sup> ~                                                                        |
|----------------------|-------------------|------------------------------------------------------------------------------------------|
| [受講プログラムの検索] ボタンを押しる | こ、プログラムを選択してください。 | 「受講ブログラムの検索」ボタンを押すと別のウインドウで検索画面が<br>表示されます。「 <u>開催年度</u> 」と「 <u>プログラム番号</u> 」のみで検索ができます。 |
|                      | 登録確認 キャンセル        | W 獣医師生涯研修センターシステム ブログラム情報(獣医師)検索 - Google C···・ □ □ □ □     □□ □ □ □ □ □ □ □ □ □ □ □ □   |
| プログラム番号 📀            | 受講プログラムの検索        | プログラム情報(獣医師)検索                                                                           |
| 開催年度                 |                   |                                                                                          |
| 開催名                  |                   | 435件中、1件自から10件自を表示しています。                                                                 |
| プログラム申請団体            |                   |                                                                                          |
| プログラム主催団体            |                   | 「プログラム番号」                                                                                |
| プログラム認証ID            |                   | 開催日~~                                                                                    |
| カリキュラム               |                   | 開催名                                                                                      |
| 取得ポイント数              | ポイント              | 申請団体名称 (すべて) 🔹                                                                           |
|                      | 登録確認 キャンセル        | 主催回体名称                                                                                   |
|                      |                   | 共催回体名称                                                                                   |
|                      |                   | 検索の実行 リセット                                                                               |

#### 在宅研修受講状況の登録

在宅研修受講状況の登録

- ・在宅研修により行った受講状況を登録することができます。
- ・「在宅研修名称」には、研修を行った冊子等の名称(例:日本獣医師会雑誌)を入力し、「取得ポイント数」には、研修により 取得したポイント数を<u>自己申告で入力</u>してください(年度内最大5ポイントまで)。

〔冊子等による学習:4時間につき1P、日本獣医師会雑誌(学会学術誌)等における研究論文の発表:1論文につき3P〕 ・現在はカリキュラムを設定している在宅研修教材はありませんので、ここでの「カリキュラム」の入力は必要ありません。

| 在宅研修受講状況新規登録                |       |        |        |         |         |        |        |        |         | 6 <sup>0</sup> ~ |
|-----------------------------|-------|--------|--------|---------|---------|--------|--------|--------|---------|------------------|
| カリキュラムの詳細は <mark>こちら</mark> |       |        |        |         |         |        |        |        |         |                  |
|                             |       |        | 緑確認(キャ | ・ンセル 全ク | עי      |        |        |        |         |                  |
| 在宅研修名称                      |       |        |        |         |         |        |        |        |         | 1                |
| 受講日 💭                       |       |        | -      |         |         |        |        |        |         |                  |
| 年度                          | 2015  |        |        |         |         |        |        |        |         |                  |
|                             | 小1(1) | 小1(2)  | 小1(3)  | 小1(4)   |         | 小1(6)  | /\2(1) | /\2(2) | 小2(3)   | 小2(4)            |
|                             | 小2(5) | /\2(6) |        | 小3(2)   |         | /小3(4) |        | 小3(6)  | 小3(7)   | 小3(8)            |
|                             | 小3(9) | 小3(10) | 小3(11) | 小3(12)  | 小3(13)  | /小4(1) | /小4(2) | 小4(3)  | /]\4(4) |                  |
|                             |       | /\4(7) | /\4(8) | /\4(9)  | /\4(10) | 産1(1)  | 産1(2)  | 産1(3)  | 産1(4)   | 產1(5)            |

### ③ プログラム受講履歴の確認

・これまでに受講したプログラムの履歴を確認することができます。

| プログラム受講履歴の確<br>認 |                                       |    |
|------------------|---------------------------------------|----|
| プログラム受講状況検索・一覧   |                                       | Ø- |
|                  | 登録画面へ ポイント合計<br>5件中、1件目から5件目を表示しています。 |    |
| プログラム番号 🍺        | 検索                                    |    |
| 開催年度             |                                       |    |
| 開催名              |                                       |    |
| プログラム申請回体        | (すべて) -                               |    |
| プログラム主催団体        |                                       |    |
|                  | 検索の実行リセット                             |    |

#### ④ 在宅研修受講履歴の確認

・在宅研修を行った受講状況を検索することができます。

| 在宅研修受講履歴の確認   |                                                                  |   |
|---------------|------------------------------------------------------------------|---|
| 在宅研修受講状況検索、一覧 |                                                                  | Ø |
|               | <ul><li> 登録画面へ ポイント合計 </li><li> 1件中、1件目から1件目を表示しています。 </li></ul> |   |
| 在宅研修名称        |                                                                  |   |
| 年度            | ~                                                                |   |
|               | 検索の実行 リセット                                                       |   |

### ⑤ 受講済み研修カリキュラムの確認

・受講した研修カリキュラムを確認することができます(年度ごと)。

| 受講済み研修カリキュ<br>ムの確認 | .7                                    |            |
|--------------------|---------------------------------------|------------|
| 受講カリキュラム           |                                       | Ø*         |
|                    | 2件中、1件目から2件目を表示しています<br>先頭へ 前へ 次へ 最後へ | 5.         |
| 年度                 | カリキュラム (プログラム)                        | カリキュラム(在宅) |
| 2014               |                                       |            |
| 2015               | 小2(2),小3(13),産3(1)⑥                   |            |

#### ⑥申告・申請の申込み

・年度内に10ポイント以上を取得している場合には申告することができます。また、修了証、認定証の交付を行うことができる場合には交付申請を行うことができます。

| 登録確認 キャンセル 全クリア |
|-----------------|
|                 |
|                 |
|                 |
|                 |
|                 |
|                 |
|                 |
|                 |
|                 |
|                 |
|                 |
|                 |
|                 |
|                 |
|                 |
|                 |
|                 |

### ⑦ 過去の申告・申請状況の確認

・過去に行った申告・申請状況の確認を行うことができます。

| 過去の申告・申請状況の確認 |         |                              |      |          |
|---------------|---------|------------------------------|------|----------|
| 申請・申告状況検索・一覧  |         |                              |      | <u>م</u> |
|               | 検索条件に行  | 登録画面へ<br>合致したデータは見つかりませんでした。 |      |          |
| 年度            |         | ~                            |      |          |
| 年度合計ポイント      | ポイント    | ~                            | ポイント |          |
| 承認結果          | (すべて) - |                              |      |          |
|               |         | 検索の実行リセット                    |      |          |

### ⑧ 獣医師個人情報

・利用者の個人情報を確認・更新することができます。

## ⑨ 研修カリキュラムの検索

・研修カリキュラムを検索することができます。

| 研修カリキュラムの検索                                                                                                   |                                          |
|----------------------------------------------------------------------------------------------------|------------------------------------------|
|                                                                                                    |                                          |
| ✓ 獣医師生涯研修センターシク ×                                                                                             |                                          |
| ← → C 🔓 https://vcep.nichiju.or.jp/vcep/mainMenu.do?name=showListCurriculumMaster2                            | ☆ =                                      |
| 👯 アプリ ★ Bookmarks 🚼 Google 💓 獣医師生涯研修セン…                                                                       | 🧀 その他のブックマーク                             |
| サービス 共通処理                                                                                                    | 獣医師生涯研修センターシス                            |
| メニューシカリキュラム情報検索・一覧                                                                                            | <b>π</b> Δ                               |
|                                                                                                    | 111 111 111 111 1111 1111 1111 1111 1111 |
| カロキュラム鉄銀絵奏、一覧                                                                                                 |                                          |
|                                                                                                    |                                          |
| 164件中、1件目から10件目を表示しています。                                                                                      |                                          |
|                                                                                                    |                                          |
|                                                                                                    |                                          |
|                                                                                                    |                                          |
|                                                                                                    |                                          |
| 先頭へ前への人間後へ                                                                                                    |                                          |
| カリキュラム番 カリキュラム名称 号                                                                                            |                                          |
| 詳細         小1(1)         獣医師に必要な関連法規(獣医師法, 獣医療法,家畜伝染病予防法,狂犬 病予防法,食品衛生法,薬事法,動 物の愛護及び管理に関する法律,感 染症の予<br>関する法律等) | 予防及び感染症の患者に対す る医療に                       |
| 詳細 小1(2) 放射線防護並びに関連法規(放射線防護に関連する施行規則,放射線障害防止法,労働衛生安全法(電離放射線障害防止規則))                                           |                                          |
| 詳細         小1(3)         獣医療倫理(インフォームド・コンセント等)                                                                |                                          |

## ○「共通処理」メニュー

#### プレファレンス

・表示等、お好みのカスタマイズを行うことができます。

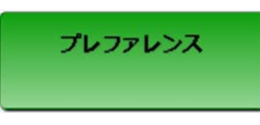

#### パスワード変更

・パスワードの変更を行うことができます。

パスワード変更